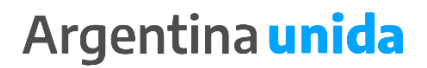

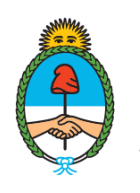

Ministerio de Agricultura, Ganadería y Pesca **Argentina** 

# Manual de Procedimientos Administrativos

RÉGIMEN DE FACILIDADES DE PAGO PARA MULTAS POR INFRACCIÓN A LA LEY N° 24.922 Y SUS NORMAS COMPLEMENTARIAS

# ÍNDICE DE CONTENIDO

| 1. | IN   | TRODUCCIÓN                                                                    |
|----|------|-------------------------------------------------------------------------------|
| 2. | AL   | CANCE E IMPLEMENTACIÓN4                                                       |
|    | 2.1. | ALCANCE                                                                       |
|    | 2.2. | AUTORIDAD ADMINISTRATIVA                                                      |
| 3. | SO   | LICITUD DE PLAN DE FACILIDADES DE PAGO PARA MULTAS POR INFRACCIÓN A LA LEY N° |
| 24 | .922 | Y SUS NORMAS COMPLEMENTARIAS                                                  |
| 4. | MA   | ANIFESTACIÓN DE CONFORMIDAD SOBRE EL CONVENIO DE PLAN DE FACILIDADES DE       |
| PA | GO – | USUARIA O USUARIO DE LA PLATAFORMA DE TRÁMITES A DISTANCIA (TAD)15            |
| 5. | SU   | SCRIPCIÓN DIGITAL DEL CONVENIO DE PLAN DE FACILIDADES DE PAGO — DIRECCIÓN     |
| NA |      | IAL DE COORDINACIÓN Y FISCALIZACIÓN PESQUERA                                  |
| 6. | PR   | ESENTACIÓN DE COMPROBANTES POR PLANES DE FACILIDADES DE PAGO                  |
| 7. | VE   | RIFICACIÓN DEL CUMPLIMIENTO DEL CONVENIO DE PLAN DE FACILIDADES DE PAGO 30    |

#### 1. INTRODUCCIÓN

Por medio de la Resolución N° RESOL-2021-194-APN-SAGYP#MAGYP de fecha 28 de diciembre de 2021 de la SECRETARÍA DE AGRICULTURA, GANADERÍA Y PESCA del MINISTERIO DE AGRICULTURA, GANADERÍA Y PESCA se aprobó el Régimen de Facilidades de Pago para Multas por Infracción a la Ley N° 24.922 y sus normas complementarias. De este modo, por razones de administración que aconsejan simplificar, modernizar y ordenar el Régimen de Facilidades de Pago, se incorporaron procedimientos administrativos y operativos para celebrar Convenios con las administradas o los administrados utilizando el Sistema de Gestión Documental Electrónica (GDE) y la Plataforma de Trámites a Distancia (TAD).

Así, la Dirección Nacional de Coordinación y Fiscalización Pesquera dependiente de la SUBSECRETARÍA DE PESCA Y ACUICULTURA de la SECRETARÍA DE AGRICULTURA, GANADERÍA Y PESCA del MINISTERIO DE AGRICULTURA, GANADERÍA Y PESCA ha instaurado un circuito administrativo que permite confeccionar documentos electrónicos y realizar comunicaciones, intimaciones, requerimientos y notificaciones oficiales a través de los canales electrónicos institucionales correspondientes. Esto conlleva a garantizar la inmediatez para la suscripción de los Convenios de Plan de Facilidades de Pago y mejorar los niveles de transparencia y eficiencia de la Administración Pública Nacional, ya que todas las actuaciones administrativas se encontrarán identificadas y vinculadas en sus respectivos Expedientes Electrónicos.

En este sentido, el presente Manual tiene por finalidad brindar una completa descripción de las principales funciones y operatoria del procedimiento de recepción de los documentos electrónicos atinentes que debe completar la ciudadana o el ciudadano, la metodología que las y los agentes de la Coordinación de Análisis de Infracciones y Sanciones de la referida Dirección Nacional tienen que seguir, y el control posterior que debe efectuarse una vez que comience a implementarse la documentación ratificada por la Dirección Nacional de Coordinación Pesquera de la citada Subsecretaría.

3

#### 2. ALCANCE E IMPLEMENTACIÓN

#### 2.1. ALCANCE

El presente Manual determina las instancias de intervención y los procedimientos administrativos vinculados a la comunicación de la solicitud de acogimiento al Régimen de Facilidades de Pagos para Multas por Infracción a la Ley N° 24.922 y sus normas complementarias, la confección del Convenio del referido régimen, la notificación de los documentos electrónicos pertinentes, y la verificación de cumplimiento de las cláusulas que las y los agentes dependientes de la Coordinación de Análisis de Infracciones y Sanciones de la aludida Dirección Nacional deben garantizar.

El mismo, también contemplará las etapas de aquellos requisitos y recaudos que deban cumplir las deudoras y los deudores.

#### 2.2. AUTORIDAD ADMINISTRATIVA

De acuerdo a lo establecido por el Artículo 4° de la Resolución N° RESOL-2021-194-APN-SAGYP#MAGYP de fecha 28 de diciembre de 2021 de la SECRETARÍA DE AGRICULTURA, GANADERÍA Y PESCA del MINISTERIO DE AGRICULTURA, GANADERÍA Y PESCA, la mencionada Dirección Nacional de Coordinación y Fiscalización Pesquera será el organismo competente que conceda o rechace los Planes de Facilidades de Pago en cuotas correspondiente a las Multas por Infracción a la Ley N° 24.922 y sus normas complementarias, en beneficio de aquellos sujetos obligados que acrediten cumplir con las condiciones establecidas en la mencionada resolución.

## 3. SOLICITUD DE PLAN DE FACILIDADES DE PAGO PARA MULTAS POR INFRACCIÓN A LA LEY N° 24.922 Y SUS NORMAS COMPLEMENTARIAS

La Plataforma de Trámites a Distancia (TAD) ha sido aprobada por el Decreto N° 1.063 de fecha 4 de octubre de 2016, que determinó la implementación e integración con el Sistema de Gestión Documental Electrónica (GDE), como medio de interacción de la ciudadana y el ciudadano con la Administración Pública Nacional, a través de la recepción y remisión por

medios electrónicos de presentaciones, solicitudes, escritos, notificaciones y comunicaciones, entre otros.

Las administradas o los administrados pueden acceder mediante el siguiente link: 'www.tramitesadistancia.gob.ar'. Una vez que haya ingresado, visualizará el siguiente campo de búsqueda.

| Argentina.gob.ar co / Trámites a Distancia |                                                      |                                                                          |                                                                                              |               |      | ING |
|--------------------------------------------|------------------------------------------------------|--------------------------------------------------------------------------|----------------------------------------------------------------------------------------------|---------------|------|-----|
|                                            | <b>Trám</b><br>Realiza tr                            | nites a Di<br>as trámites de manera virtual                              | <b>istancia –</b><br>I ante la Administración Pública                                        |               |      |     |
| Bu                                         | iscar entre nuestros 2323 trámites disponibles       |                                                                          |                                                                                              |               | Q. ¥ |     |
| B.r                                        | sor somer por notifier, organización o parater clave | Trámites                                                                 | Frecuentes                                                                                   |               |      |     |
|                                            | NICar - Registros, R<br>Otras Operaciones            | enovaciones y                                                            | Solicitud apostilla/legalización para<br>documentos públicos electrónicos<br>INICIAR TRAMITE |               |      |     |
|                                            | Certificaciones Eléct<br>por uso idóneo/repu         | Certificaciones Eléctricas-Excepción<br>por uso idóneo/repuestos/insumos |                                                                                              | xportación de |      |     |
|                                            | INICIAR TRÁMITE                                      |                                                                          | INICIAR TRÁMITE                                                                              | 1             |      |     |
|                                            |                                                      | Facturación de pa                                                        | uta publicitaria                                                                             |               |      |     |

A continuación, deberá buscarse el trámite 'Sumarios Administrativos por Infracciones – Ley N° 24.922'. Para proseguir, oprimir 'Iniciar Trámite'.

| = 🚯 Argentina.gob.a           | r                                                                                                    | INGRESAR        |
|-------------------------------|----------------------------------------------------------------------------------------------------|-----------------|
| Inicio / Trámites a Distancia | Trámites a Distancia - TAD<br>Realizá tus trámites de manera virtual ante la Administración Pública Nacional                                                                                                    |                 |
|                               | Sumarios Administrativos por Infracciones - Ley N 24.522 X<br>Itocar trainte por ranteo, esperancios e publico dive<br>11 durinte e encontrado                                                                           | T               |
|                               | Sumarios Administrativos por Infracciones - Ley Nº 24.922<br>Ministrio de Agricultura, Canaderia y Peeza<br>Exist biande germite realista presentaciones en sumarios administrativos por infracciones a la Ley Nº 24.922 |                 |
|                               | NICAR TRÂMTE                                                                                                    |                 |
|                               |                                                                                                    |                 |
|                               |                                                                                                    |                 |
| Inician                       |                                                                                                    | Argentina unida |

En esta instancia, se tendrá que iniciar sesión con el usuario y la clave otorgada por la ADMINISTRACIÓN FEDERAL DE INGRESOS PÚBLICOS, entidad autárquica en el ámbito del MINISTERIO DE ECONOMÍA.

| <br>Trámites a Distancia                                                                                                    | INICIO TRÁMITES REG                                                                                                    | SISTROS PÚBLICOS CONSULTA TU EXPEDIENTE            |
|----------------------------------------------------------------------------------------------------|----------------------------------------------------------------------------------------------------|----------------------------------------------------|
| Home / Trainities / Sumarios Administrativos por Infracciones - Ley Nº 24 922                                                                                                    |                                                                                                    |                                                    |
| Sumarios Administ<br>Infracciones - Ley I<br>#Ministerio de Agricultura, Ganadería y Pesc<br>Presentaciones dirigidas a la Dirección Nacio<br>sin documentación agregada y/o comproban<br>administrativas por presuntas infracciones a | trativos por<br>Nº 24.922<br>a<br>onal de Coordinación y Fiscalizació<br>tes de pagos, en el marco de actuar<br>o la normativa pesquera. | śn Pesquera, con o<br>ciones                       |
| Argentina unida                                                                                                    | Terminor y Condiciones<br>Conserts<br>Dencarga                                                                                           | Ayota<br>Manual de usuario<br>Preguntas frecuentes |
|                                                                                                    |                                                                                                    |                                                    |

Al haber ingresado, deberán completarse los datos de la o del solicitante del Plan de Facilidad de Pago, conforme se puede observar en la siguiente imagen.

| Trámites a Distancia  | INICIAR TRÁMITE MISTRÁMITES NOTIFICACIONES APODERADOS CONSULTA                         |
|-----------------------|----------------------------------------------------------------------------------------|
| Sumarios Administ     | trativos por Infracciones - Ley Nº 24.922                                              |
|                       |                                                                                        |
| Datos del solicita    |                                                                                        |
| Nomore:<br>Analiidos: | CVANCHICH                                                                              |
| CUIT/CUIL:            | 20394582841                                                                            |
| Correo electrónico de |                                                                                        |
| aviso:                |                                                                                        |
| Teléfono de contacto: |                                                                                        |
|                       | (ZEDITAR                                                                               |
|                       | - VER COMPLETO                                                                         |
|                       | CONTINUAR                                                                              |
|                       | Argentina unida Preguntas Precuentes Contacto Manual de Usuario Tempinos y Condiciones |

Luego, al oprimir el botón 'Continuar', se tendrá que completar el formulario 'Sumario Administrativo por Infracciones' y adjuntar el escrito de presentación, los documentos relativos a los instrumentos que acrediten facultades suficientes para la firma del Convenio de Plan de Facilidades de Pago y el comprobante de pago –en caso de corresponder-.

| 🚑 Trámites a Di | stancia INICIAR TRAMITE MIS TRAMITES NO                                                            | TIFICACIONES APODERADOS CONSULTA                  |
|-----------------|----------------------------------------------------------------------------------------------------|---------------------------------------------------|
| Sumarios        | Administrativos por Infracciones - Ley Nº 24.92                                                    | 2                                                 |
| A<br>La         | d <mark>juntá documentación:</mark><br>s documentos marcados con <b>*</b> son obligatorios.        |                                                   |
|                 | Formulario de Sumarios Administrativos por Infracciones *                                          | COMPLETAR                                         |
|                 | Comprobante de Pago<br>Escrito de Presentación 🛊                                                   | N, ROLON LTAR                                     |
|                 | Constancia de Apoderamiento (Agregar instrumento que acredite facultades suficientes del firmante) | *ADJINTAR                                         |
|                 |                                                                                                    | VOLVER CONFIRMAR TRAMITE                          |
|                 | Argentina unida Preputas Precuentes                                                                | Contacto Manual de Usuario Términos y Condiciones |

Al seleccionar 'Completar', se desplegarán campos para completar información sobre el número del Expediente Electrónico en el cual tramita el Sumario Administrativo, el Buque Pesquero, la Matrícula Nacional, la empresa presentante y el motivo de la presentación (donde podrá optarse por allanamiento, descargo, recurso administrativo, toma de vista u otros). Para concluir con la solicitud, oprimir 'Confirmar Trámite'.

| Adjuntá documentación:<br>Los documentos marcados con 🗮 son oblicatorios                                                                                             |                                                                      |
|----------------------------------------------------------------------------------------------------|----------------------------------------------------------------------|
| Formulario de Sumarios Administrativos por infracciones Documentación solicitada Nº de Exestente Execténes de Surar Administrativo Buqaio Pedgarro Materica Nacional | ▲ 2500/013500                                                        |
| Comprobants de Pago                                                                                                    | (* ADURTIN)                                                          |
| Escrito de Presentación 🍁                                                                                                    | (% ASSARIAR)                                                         |
| Constancia de Apoderamiento (Agregar instrumento que e                                                                                                    | volver CONFIRMAR TRAMITE                                             |
| Argentina unida                                                                                                    | Preguntas Frecuentes Contacto Manual de Usuaño Teminos y Condiciones |

De esta manera, la plataforma generará una actuación administrativa que será registrada con un número de Expediente Electrónico de referencia.

| 🚑 Trámites a Distancia          | INICIAR TRÁMITE MIS TRÁMITES | NOTIFICACIONES APODERADO | co |
|---------------------------------|------------------------------|--------------------------|----|
|                                 |                              |                          |    |
| El trámite                      | e se inició con éxito        |                          |    |
| Número de trámite               |                              |                          |    |
| Número de trâmite.              |                              |                          |    |
| Documentación asociada:         |                              |                          |    |
| Nombre                          |                              | Acciones                 |    |
| PV-2021-121712499-APN-DGD#MAGYP |                              | *                        |    |
| IF-2021-121712018-APN-OGD#MAGYP |                              | *                        |    |
| IF-2021-121711935-APN-D0D#MAGYP |                              | *                        |    |
| PV-2021-121712534-APN-OGD#MAGYP |                              | *                        |    |
|                                 | INICIO                       |                          |    |

El Expediente Electrónico será automáticamente remitido a la Mesa de Entradas de la Dirección de Gestión Documental de la SUBSECRETARÍA DE GESTIÓN ADMINISTRATIVA del MINISTERIO DE AGRICULTURA, GANADERÍA Y PESCA. Posteriormente, las actuaciones serán enviadas a la Repartición CAIYS#MAGYP del Sector PVD de la Coordinación de Análisis de Infracciones y Sanciones de la Dirección Nacional de Coordinación y Fiscalización Pesquera de la SUBSECRETARÍA DE PESCA Y ACUICULTURA de la SECRETARÍA DE AGRICULTURA, GANADERÍA Y PESCA del MINISTERIO DE AGRICULTURA, GANADERÍA Y PESCA. Para acceder al mismo, es necesario ingresar al Sistema de Gestión Documental Electrónica (GDE) con el usuario y contraseña correspondiente.

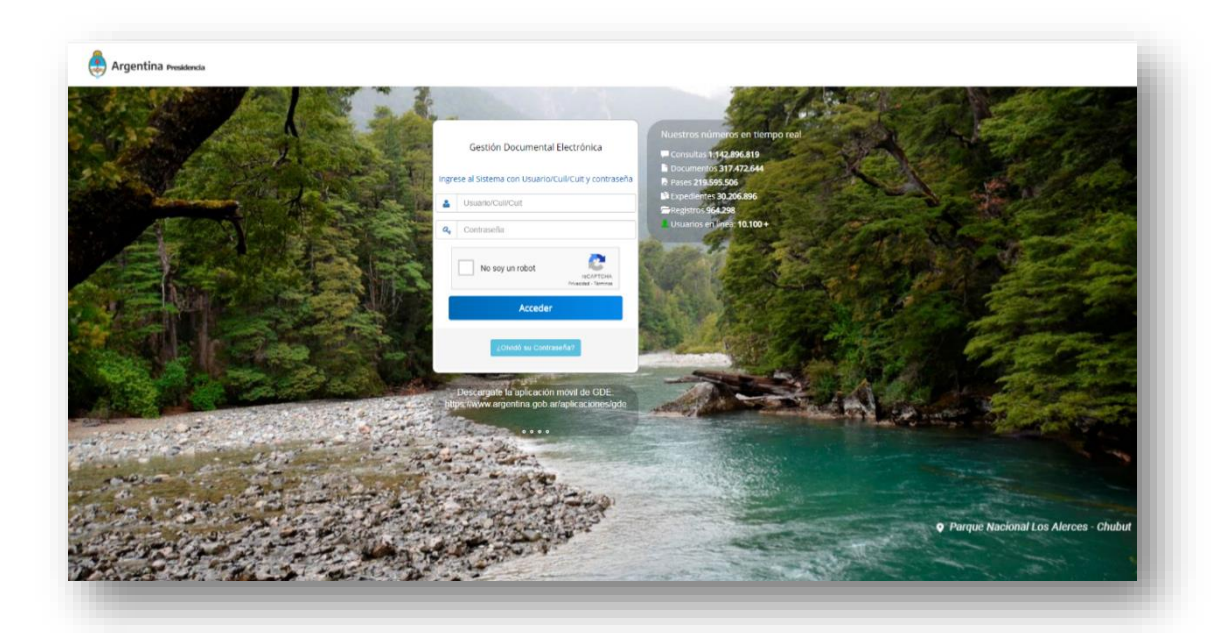

Una vez efectuado el ingreso al Sistema de Gestión Documental Electrónica (GDE), se podrá visualizar el Módulo de Escritorio Único. En esta pestaña deberá oprimirse la sección de 'Módulos', acorde a lo que se indica en la siguiente imagen.

| sdenda ESCI            | itono onico               |                   |                  |            |           |               |                |        |              |        | OMZGDEL |    |
|------------------------|---------------------------|-------------------|------------------|------------|-----------|---------------|----------------|--------|--------------|--------|---------|----|
| Datos Personales C     | onfiguración Notificación | Consulta Usuarios |                  |            |           |               |                |        | Sistemas GDE |        |         |    |
| Buzón Grupal           | Configuración de buzones  |                   |                  |            |           |               |                |        | Módulo       | Alerta | Aviso   | Ir |
|                        |                           |                   | Tamar Dendioptor |            |           | Dromodio de 1 | Taroar on diar |        | RID          | 0      | 0       | ►  |
| Sistema                | Total                     | e 15 dine         | < 20 dias        | es 60 dine | > 60 dise |               |                | Acción | GAT          | 0      | 0       | •  |
| GEDO                   | 17                        | s is unas         | 10               | 0          | 2         | 17            | 72             | Action | GUCOP        | 0      | 0       | •  |
| 0000                   | 1                         | 0                 | 1                | 0          | 0         | 27            | 0              |        | GEDO         | 0      | 133     | •  |
| EE                     | 14                        | 14                |                  | 0          | 0         | 27            | 0              |        | 0000         | 0      | 0       | •  |
| DE                     | 0                         | 0                 | 0                | 0          | 0         | ,             | 0              |        | EE           | 0      | 1       | •  |
| ARCH                   | 0                         | 0                 | 0                | 0          | 0         | 0             | 0              |        | PF           | 0      | 0       | •  |
| ARCH                   | U                         | U                 | U                | U          | U         | U             | U              |        | ARCH         | 0      | 0       | •  |
|                        |                           |                   |                  |            |           |               |                |        | GUP          | 0      | 0       | •  |
|                        |                           |                   |                  |            |           |               |                |        | RLM          | 0      | 0       | •  |
| Supervisados           |                           |                   |                  |            |           |               |                |        | LUE          | 0      | 0       | •  |
|                        |                           |                   |                  |            |           |               |                |        | LOyS         | 0      | 0       | •  |
| aplicaciones configura | das en esta vista         |                   |                  |            |           |               |                |        | RCE          | 0      | 0       | •  |
|                        |                           |                   |                  |            |           |               |                |        | RPI          | 0      | 0       | •  |

Seguidamente, se abrirá la siguiente pestaña, en donde deberá seleccionarse el Módulo de Expediente Electrónico.

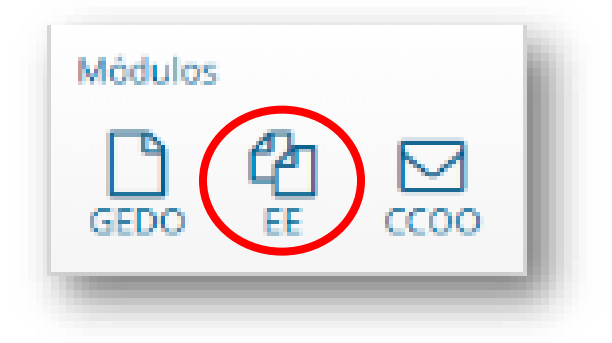

Automáticamente, se abrirá la pestaña de Buzón de Tareas. Para acceder a las solicitudes efectuadas se deberá ingresar al Buzón Grupal de acuerdo a la siguiente indicación.

| Buzón de Tareas | Buzón Grupal   | Actividades | Tareas Supervisados | Tareas Otros Usuarios | Tareas en Paralelo | Consultas |
|-----------------|----------------|-------------|---------------------|-----------------------|--------------------|-----------|
| Tareas Usuario  |                |             |                     |                       |                    |           |
| Buzón de Tar    | eas Pendientes | ;           |                     |                       |                    |           |
| 🖹 Crear Nueva S | olicitud 🔻 🔻   | Filtros     |                     |                       |                    |           |

Aquí, la o el agente correspondiente tendrá que identificar el Expediente Electrónico y adquirirlo. Después de esto, las actuaciones se encontrarán disponibles en el Buzón de Tareas para su adecuado tratamiento.

Al abrir el Expediente Electrónico, el o la titular de la citada Coordinación de Análisis de Infracciones y Sanciones tendrá que elevar a consideración del o de la titular de la referida Dirección Nacional de Coordinación y Fiscalización Pesquera la posibilidad de conceder o rechazar la solicitud efectuada.

La autoridad administrativa deberá notificar en un plazo máximo de VEINTE (20) días hábiles, a través de la Plataforma de Trámites a Distancia (TAD) del Sistema de Gestión Documental Electrónica (GDE), la concesión o la denegación a la petición realizada.

Si se denegase el Plan de Facilidades de Pago solicitado, la autoridad administrativa correspondiente intimará a la o al solicitante para que en el plazo perentorio e improrrogable de DIEZ (10) días hábiles proceda a integrar el saldo total de la deuda que se tendrá que regularizar.

En cambio, en caso de adecuarse los requisitos exigidos en los Capítulos I y II del Título I de la Resolución N° RESOL-2021-194-APN-SAGYP#MAGYP de fecha 28 de diciembre de 2021 de la SECRETARÍA DE AGRICULTURA, GANADERÍA Y PESCA del MINISTERIO DE AGRICULTURA, GANADERÍA Y PESCA y de considerarlo pertinente, la referida Dirección Nacional de Coordinación y Fiscalización Pesquera, requerirá la asistencia de la Dirección de Administración Pesquera, por medio de un Memorándum, y la Dirección de Normativa y Registro de la Pesca, por medio de una Nota, para determinar la posible existencia de deudas exigibles por los trámites vigentes en la órbita de la citada Subsecretaría. En caso de verificarse un saldo a favor de la Administración Pública Nacional, se intimará a la o al requirente de un Plan de Facilidades de Pago a abonar la totalidad de las sumas de dinero indicadas.

Si se hubiesen regularizado los aspectos previamente detallados, se ordenará la confección del Convenio de Plan de Facilidades de Pago y las cuotas otorgadas.

El aludido Convenio deberá seguir las pautas y lineamientos del Anexo III aprobado en el Artículo 11 de la precitada Resolución N° RESOL-2021-194-APN-SAGYP#MAGYP.

Luego de ser revisado el mencionado Convenio por la designada o el designado correspondiente a la Unidad de Coordinación Pesquera de la citada Dirección Nacional de Coordinación y Fiscalización Pesquera, el documento deberá ser suscripto por parte de la o del titular de la mencionada Dirección Nacional por medio de un Informe Gráfico.

Después de todo, habiéndose vinculado el Informe Gráfico al Expediente Electrónico, se tendrá que seleccionar la opción que se muestra a continuación:

| amitación                                                          |                               |                            |               |                                    |  |
|--------------------------------------------------------------------|-------------------------------|----------------------------|---------------|------------------------------------|--|
|                                                                    |                               |                            |               |                                    |  |
| ocumentos Documentos de Trabajo Asociar Expediente Tramitación Con | njunta Fusión Historial Datos | de la Carátula Actividades |               |                                    |  |
|                                                                    | Buscar por: Actuación         | Año Número                 | Ecosistema    | Repartición                        |  |
| ,                                                                  | Número GDE Q                  |                            | APN 💌         | Q Incular Documentos               |  |
|                                                                    | Número<br>Econocial           |                            | APN 👻         | Q                                  |  |
|                                                                    |                               | Charles December 050       |               |                                    |  |
|                                                                    | Subsanar Errores Materiales   | Iniciar Documento GED      | Notificar IAD | Biggi IAD Q Busqueda de Documentos |  |

Al elegir el documento electrónico respectivo, presiónese el botón 'Notificar', para enviar la comunicación al usuario de la Plataforma de Trámites a Distancia (TAD).

| < 1 /           | 1 > >>                             |            |                                            |
|-----------------|------------------------------------|------------|--------------------------------------------|
|                 | Número                             | Referencia | Fecha de Creación                          |
|                 | IF-2021-121749515-APN-DNCYFP#MAGYP | INFORME DE | 15/12/2021 14:04:38                        |
|                 | IF-2021-121631521-APN-DGD#MAGYP    | Conformida | 15/12/2021 11:30:51                        |
|                 | IF-2021-121628388-APN-DNCYFP#MAGYP | SUBSANACIO | 15/12/2021 11:26:52                        |
|                 | PV-2021-121596151-APN-DGD#MAGYP    | Pase       | 15/12/2021 10:48:18                        |
|                 | PV-2021-121534428-APN-DGD#MAGYP    | Pase       | 15/12/2021 09:20:25                        |
|                 | IF-2021-121534297-APN-DGD#MAGYP    | Datos Soli | 15/12/2021 09:20:15                        |
|                 | IF-2021-121534139-APN-DGD#MAGYP    | Instrument | 15/12/2021 09:19:59                        |
| ivo:<br>cional) | IF-2021-12:1534139-APN-DGD#MAGYP   | instrument | 13/12/2021 09:00:13<br>15/12/2021 09:19:59 |

Si la notificación fue correctamente enviada, figurara el siguiente mensaje.

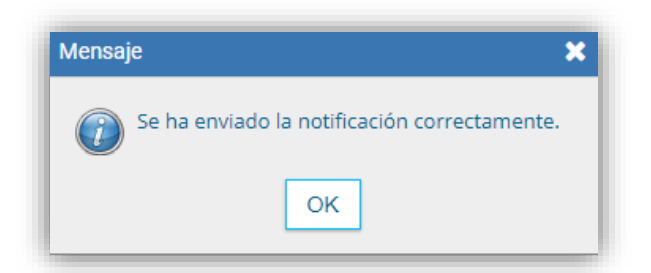

Por otra parte, para obtener la conformidad de la interesada o del interesado del Convenio de Plan de Facilidades de Pago ya notificado, se deberá enviar el formulario 'Conformidad en el Convenio de Plan de Facilidades de Pago' del siguiente modo.

| H Guardar Cambio de Estado     | C Realizar Pase | Realizar Pase Paralelo | 街 Generar Copia | Notificar Expediente a TAD | X Cancelar |   |
|--------------------------------|-----------------|------------------------|-----------------|----------------------------|------------|---|
| Subsanar/Pedir info. adicional |                 |                        |                 |                            |            | J |

Al abrir la opción de 'Subsanar – Pedido de información', se visualizarán las siguientes opciones.

| Subsanación | Pedido de información                                                                                       | × |
|-------------|----------------------------------------------------------------------------------------------------|---|
| Motivo      |                                                                                                    |   |
| Datos       | Subsanación del formulario inicial del trámite<br>Subsanación de documentación 🖨<br>Agregar documentación 🖨 |   |
| Destino     | TITULAR                                                                                                    | • |

En el 'Motivo', hay que realizar una breve referencia del Expediente Electrónico iniciado y el Informe Gráfico notificado electrónicamente, a los efectos de que la administrada o el administrado conozcan con precisión sobre los aspectos que tiene que manifestar su conformidad.

En 'Datos', elegir la opción 'Agregar documentación' para habilitar el formulario 'Conformidad en el Convenio de Plan de Facilidades de Pago'

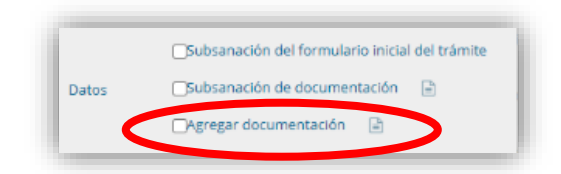

Conforme se puede observar, en la barra de búsqueda insertar el acrónimo 'FOFPZ' y, posteriormente, presionar 'Guardar'.

| scar FOFPZ                         |          |                                    |           |
|------------------------------------|----------|------------------------------------|-----------|
| ombre                              | Acrónimo | Descripción                        | Selección |
| Conformidad al Instructivo de rend | DXCRC    | Conformidad al Instructivo de rend |           |
| Conformidad del carácter del bien  | DOFAF    | Conformidad del carácter del bien  |           |
| Conformidad en el Convenio de Plan | FOFPZ    | Conformidad en el Convenio de Plan | ✓         |
| Consentimiento informado firmado p | COIFPAR  | Consentimiento informado firmado p |           |
| Constancia Cancelación de Firma Co | CANFC    | Constancia Cancelación de Firma Co |           |
| Constancia Compartido              | CONCOMP  | Constancia Compartido              |           |
| Constancia Delegación              | CODEL    | Constancia Delegación              |           |

Inmediatamente se remitirá a la sección anterior y, para finalizar la comunicación de los documentos electrónicos, es preciso seleccionar la opción 'Enviar'. Si la notificación fue correctamente enviada, figurará el siguiente mensaje.

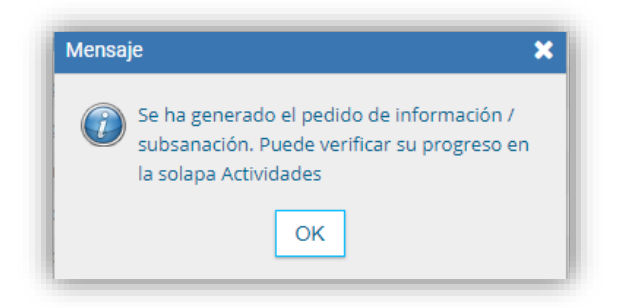

De aquí en adelante, previamente a concluir el procedimiento administrativo, la interesada o el interesado tendrán que completar las tareas enviadas.

# 4. MANIFESTACIÓN DE CONFORMIDAD SOBRE EL CONVENIO DE PLAN DE FACILIDADES DE PAGO – USUARIA O USUARIO DE LA PLATAFORMA DE TRÁMITES A DISTANCIA (TAD)

En primera medida, podrá verificar el contenido del Convenio de Plan de Facilidades de Pago informado en la sección 'Notificaciones'.

| Trámites a Distancia | INICIAR TRÁMITE MIS TRÁMITES NOTIFICACIONES APODERADOS CONSULTA |
|----------------------|-----------------------------------------------------------------|
|                      |                                                                 |

El precitado documento electrónico puede ser descargado y constatado, conforme se indica.

| Enterate de las actua   | izaciones de tus trámites o las notificaciones de de | ocumentación oficial |                     |          |
|-------------------------|------------------------------------------------------|----------------------|---------------------|----------|
| Notificaciones          | Documentos Externos                                  |                      |                     |          |
| Buscar por N° de trámit | e, nombre de trámite, apoderado, etc                 |                      |                     | ¢        |
| Fecha ≑                 | Nombre 🗢                                             | Mensaje 🗢            | Número de trámite 🗘 | Acciones |
|                         |                                                      |                      |                     |          |

Ahora bien, para acceder a los trámites y/o tareas pendientes de autenticación, la usuaria o el usuario de la Plataforma de Trámites a Distancia (TAD) ingresará a la sección 'Mis Trámites'.

| ĺ | Trámites a Distancia | INICIAR TRÁMITE NOTIFICACIONES APODERADOS CONSULTA |  |
|---|----------------------|----------------------------------------------------|--|
|   |                      |                                                    |  |

Sobre el margen izquierdo de la sección, oprimir en el apartado 'Tareas pendientes'. Para continuar, presionar en el sitio indicado en la siguiente imagen.

|                                       | 🚑 Trámites a Distancia                                                                | INICIAR TRÁMITE MIS TRÁMIT                                       | ES NOTIFICACIONES APODERADOS COM | ISULTA     |
|---------------------------------------|---------------------------------------------------------------------------------------|------------------------------------------------------------------|----------------------------------|------------|
| NUEVA CARPETA                         | Buscar por nombre, referencia, estado de trámite o usuario emisc<br>Tareas pendientes | r de tares de firma.                                             |                                  | ٩          |
| niciados<br>Borradores<br>Finalizados | La visualización de sus trámites y/o tareas está sujeta al nivel de a<br>Nombre 🗢     | utenticación utilizado al iniciar sesión.<br><b>Referencia</b> © | Estado ≑                         | Creación 🖨 |
| /i unidad<br>/is Compartidos          | Solicitud de Planes de facilidades                                                    | Expediente Electrónico - Informe Gráfico                         | SUBSANACION                      | 15/12/2021 |
| ompartidos Conmigo                    | Mostrando 1 a 1 de 1-vec                                                              | 5 v « Anterior 1 Si                                              | guiente »                        |            |

Elegir la opción 'Subsanar trámite'.

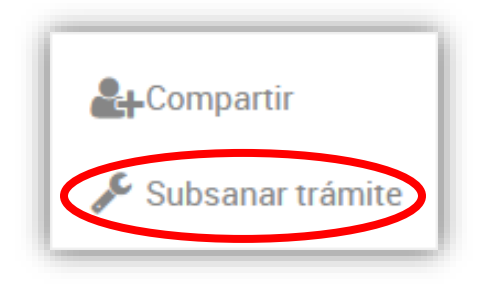

Aquí, la deudora o el deudor visualizará el mensaje incorporado por la o el agente de la referida Unidad de Coordinación Pesquera, haciendo alusión al Convenio de Plan de Facilidades de Pago previamente indicado. Asimismo, tendrá a disposición el formulario para manifestar su conformidad.

| E Trámites a Distancia                                                           | INICIAR TRÁMITE | MIS TRÁMITES    | NOTIFICACIONES        | APODERADOS          | CONSULTA      |
|----------------------------------------------------------------------------------|-----------------|-----------------|-----------------------|---------------------|---------------|
|                                                                                  |                 |                 |                       |                     |               |
|                                                                                  |                 |                 |                       |                     |               |
| Expediente Electrónico - Informe Gráfico                                         |                 |                 |                       |                     |               |
|                                                                                  |                 |                 |                       |                     |               |
| Adjuntá documentación:<br>Los documentos marcados con <b>*</b> son obligatorios. |                 |                 |                       |                     |               |
| Conformidad en el Convenio de Plan de Facilidades de Pago                        | •               |                 | <b>₽</b> 0            | OMPLETAR            |               |
|                                                                                  |                 |                 |                       | CONFIRMA            | R TRÁMITE     |
| Argentina unida                                                                  |                 | Preguntas Frecu | entes Contacto Manual | de Usuario Término: | y Condiciones |
|                                                                                  |                 |                 |                       |                     |               |

Según se puede verificar, si la o el solicitante estuviese de acuerdo con las cláusulas propuestas por la referida Dirección Nacional de Coordinación y Fiscalización Pesquera, tendrá que manifestar que acepta, guardar los cambios realizados y confirmar el trámite.

| Conformidad en el Convenio de Plan de Facilidades de Pago ≭                                                                                                    | COMPLETAR |
|----------------------------------------------------------------------------------------------------|-----------|
| Conformidad en el Convenio de Pagos de Cuotas                                                                                                    |           |
| Por medio de la presente, presto conformidad sobre la totalidad de la información y las cláusulas<br>estipuladas en el Convenio de Plan de Facilidades de Pago |           |
|                                                                                                    |           |
|                                                                                                    |           |
| Acepta?                                                                                                    |           |
| GUARDAR                                                                                                    |           |
|                                                                                                    |           |
|                                                                                                    |           |
|                                                                                                    |           |

En resumen, la tarea será asociada a los documentos electrónicos restantes, pudiendo las y los agentes de la Unidad de Coordinación Pesquera de la citada Dirección Nacional de Coordinación y Fiscalización Pesquera continuar la tramitación del Expediente Electrónico de referencia.

|                 | o - Informe Gráfico                                                                              |          |
|-----------------|--------------------------------------------------------------------------------------------------|----------|
|                 |                                                                                                  |          |
|                 | La tarea de subsanación ha sido completada con é                                                 | éxito    |
| Infor           | nación complementaria                                                                            |          |
| Docum           | Código de expediente:                                                                            |          |
| Fi              | cha Tipo de documento                                                                            | Acciones |
| Dec 11          | 2021 Conformidad en el Convenio de Plan de Facilidades de Pago                                   | ۵.       |
| Dec 15          | 2021 Conformidad en el Convenio de Plan de Facilidades de Pago                                   | *        |
|                 | 2021 Datos Solicitados                                                                           |          |
| Dec 15          |                                                                                                  | *        |
| Dec 11<br>Dec 1 | 2021 Instrumento que acredita facultades para firma de Convenio de Facilidades de pago en cuotas | -        |

## 5. SUSCRIPCIÓN DIGITAL DEL CONVENIO DE PLAN DE FACILIDADES DE PAGO – DIRECCIÓN NACIONAL DE COORDINACIÓN Y FISCALIZACIÓN PESQUERA

Al ingresar nuevamente al Expediente Electrónico, en el ámbito del Sistema de Gestión Documental Electrónica (GDE), se deberá interactuar con la sección de 'Actividades'. Para proseguir, ejecutar la actividad completada por la usuaria o el usuario.

| Documentos Documentos de T   | Trabajo Asociar Expediente  | Tramitación Conjunta Fusió           | Historial Datos | de la Carátula Actividades |                  |                |                    |            |                |            |
|------------------------------|-----------------------------|--------------------------------------|-----------------|----------------------------|------------------|----------------|--------------------|------------|----------------|------------|
| Cancelar todas las actividad | les pendientes              |                                      |                 |                            |                  |                |                    |            |                |            |
| « < 1 /1 > »                 |                             |                                      |                 |                            |                  |                |                    |            |                |            |
| Código Expediente            |                             | Tipo actividad                       |                 | Fecha creación             | Fecha resolución | Usuario actual | Usuario resolución | Estado     | Código Trámite | Acciones   |
| EX-2021-121534389APN-DGD#MA  | GYP                         | Aprobación de Subsanación            |                 | 15/12/2021 18:21           |                  | TAD            |                    | COMPLETADA | MAGP00046      | ► Ejecutar |
| EX-2021-121534389APN-DGD#MA  | GYP                         | Solicitud de subsanación a TAD       |                 | 15/12/2021 16:19           | 15/12/2021 18:21 | TAD            | SUBSANACION_TAD    | CERRADA    | MAGP00046      | Ver        |
| EX-2021-121534389APN-DGD#MA  | GYP                         | Aprobación de Subsanación            |                 | 15/12/2021 11:30           | 15/12/2021 11:33 | TAD            | TCVANCHIC          | CERRADA    | MAGP00046      | Ver        |
| EX-2021-121534389APN-DGD#MA  | GYP                         | Solicitud de subsanación a TAD       |                 | 15/12/2021 11:26           | 15/12/2021 11:30 | TAD            | SUBSANACION_TAD    | CERRADA    | MAGP00046      | Ver        |
| H Guardar Cambio de f        | Estado 🔀 Realizar Pase      | Realizar Pase Paralelo               | 쉽 Generar Copia | Notificar Expediente a TAD | × Cancelar       |                |                    |            |                |            |
| Subsanar/Pedir info. adicion | al Tiene actividades pendie | entes para realizar en la solapa Aci | ividades        |                            |                  |                |                    |            |                |            |

Cuando se hubiere verificado que la administrada o el administrado hayan efectuado correctamente la tarea, deberá oprimirse la opción 'Vincular'.

| Expediente:                    | 👼 Visualizar                         |                           |
|--------------------------------|--------------------------------------|---------------------------|
| /incule o rechace los siguient | tes documentos                       |                           |
| « < 1 /1 > »                   |                                      |                           |
| Documento                      | Tipo Documento TAD                   | Acciones                  |
|                                |                                      |                           |
|                                | Tipo de doc. TAD no encontrado FOFPZ | (+) Vincular (e) Rechazar |

Si el documento electrónico fue debidamente vinculado, figurará el siguiente mensaje.

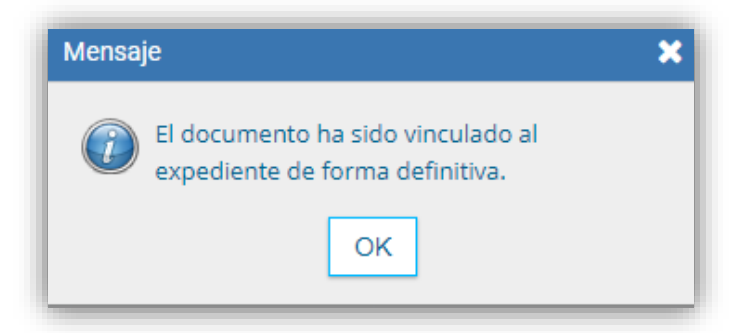

Para finalizar la tramitación del Convenio de Plan de Facilidades de Pago es preciso que la o el titular de la citada Dirección Nacional de Coordinación y Fiscalización Pesquera suscriba el aludido documento.

Así como se ha indicado anteriormente, ingresar al Módulo de Generador Electrónico de Documentos Oficiales (GEDO).

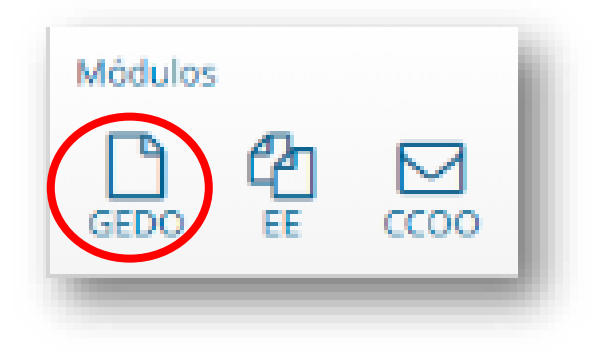

Seleccionar el aplicativo de 'Inicio de Documento'.

| Gestión Documental Electrónica<br>Generador Electrónico de<br>Documentos Oficiales | Ingrese el número GDE Q 🕇 | DMZGDELXAPP8044 |
|------------------------------------------------------------------------------------|---------------------------|-----------------|
| Mis Tareas otros Usuarios Tareas Supervisados Consultas Piantillas Porta Firma     |                           |                 |
| Buzón de Toreas Pendientes                                                         |                           |                 |
| Inicio de Documento Ø ▼ Filtros                                                    |                           |                 |

Obsérvese que se abrirá el siguiente cuadro para determinar qué documento se desea

producir.

| Iniciar Producción de Documento                              |                         | ×                                                     |
|--------------------------------------------------------------|-------------------------|-------------------------------------------------------|
| — Tipo de documento                                          |                         |                                                       |
| Documento Electrónico                                        | ٩                       | Descripción del tipo de documento                     |
|                                                              |                         |                                                       |
|                                                              |                         |                                                       |
|                                                              |                         |                                                       |
| - Tarea de Producción                                        |                         |                                                       |
|                                                              |                         |                                                       |
| Mensaje para el Productor del documento                      |                         |                                                       |
| Usuario Productor del Documento                              |                         |                                                       |
|                                                              |                         |                                                       |
| Archivos de<br>Trabajo                                       | Datos Prop<br>Documento | Propios del C Enviar a Producirlo yo mismo X Cancelar |
|                                                              |                         |                                                       |
| Quiero recibir un aviso cuando el documento se firme.        |                         |                                                       |
| Quiero enviar un correo electronico al receptor de la tarea. | _                       |                                                       |

Iniciar el documento electrónico 'Documentación varia', identificado con el acrónimo 'DOCVA'.

| Iniciar Producción de Documento          |                        |                   | ×                                                      |
|------------------------------------------|------------------------|-------------------|--------------------------------------------------------|
| Tipo de documento                        |                        |                   |                                                        |
| Documento Electrónico                    | DOCVA                  | Q                 | Descripción del tipo de documento Documentación varia. |
| Tarea de Producción                      |                        |                   |                                                        |
| Mensaje para el Productor del docume     | nto                    |                   |                                                        |
| Usuario Productor del Documento          |                        |                   |                                                        |
|                                          | Archivos de<br>Trabajo | Datos P<br>Docume | ropios del CErrviar a Producirio yo mismo Cancelar     |
| Quiero recibir un aviso cuando el docur  | nento se firme.        |                   |                                                        |
| Quiero enviar un correo electrónico al r | eceptor de la tarea.   |                   |                                                        |

Confeccionar el citado documento electrónico –seleccionando la opción 'Producir yo mismo'- realizando un detalle de los siguientes aspectos:

- 1) Solicitud de Plan de Facilidades de Pago por parte de la administrada o el administrado.
- 2) Intervención de la citada Coordinación de Análisis de Infracciones y Sanciones.
- Concesión o rechazo de la solicitud manifestada por la referida Dirección Nacional de Coordinación y Fiscalización Pesquera.
- 4) Convenio de Plan de Facilidades de Pago (indicar número GDE).
- 5) Constancia de Notificación Electrónica del Convenio de Plan de Facilidades de Pago (indicar número GDE).
- 6) Aceptación del Plan de Facilidades de Pago mediante el formulario de 'Conformidad en el Convenio de Plan de Facilidades de Pago' (indicar número GDE).

| roducir documento               |                                                          |                                   |
|---------------------------------|----------------------------------------------------------|-----------------------------------|
|                                 | Referencia                                               | Previsualizar<br>Documento        |
| Historial                       | <b>Producción</b> Archivos de Trabajo 🗍 Archivos Embebid | los 📃 Datos Propios               |
| Enviar a                        | Aplicar plantilla                                        | <ul> <li>Importar Word</li> </ul> |
| Revisar                         | 🤞 🗈 🖹 I コ C I 🔎 🏪 🔤 🗮 😫 B                                | I U S X X                         |
| Enviar a                        |                                                          | Normal + Fuente + Ta +            |
| Ceo Pirmar                      | $\blacksquare \blacksquare \equiv \Omega$                |                                   |
| Elimar Yo Mismo<br>el Documento |                                                          |                                   |
|                                 |                                                          |                                   |
| ulero recibir un aviso          |                                                          |                                   |
| ando el documento               |                                                          |                                   |
| firme.                          |                                                          |                                   |
| ulero enviar un                 |                                                          |                                   |
| ceptor de la tarea.             |                                                          |                                   |
|                                 |                                                          |                                   |
|                                 |                                                          |                                   |
|                                 |                                                          | 💾 Guardar 🛛 🗶 Cancelar            |

Previo a enviar el documento a revisión, añadir como Archivos Embebidos los documentos señalados en los puntos 4), 5) y 6).

|                                                                                                    | Referencia   | CONVENIO DE         | PLAN DE FACILIDADES DE F | PAGO - DUE/CITC | Comparison Previsualizar Documento |
|----------------------------------------------------------------------------------------------------|--------------|---------------------|--------------------------|-----------------|------------------------------------|
| Historial                                                                                                    | 💥 Producción | Archivos de Trabajo | 🖞 Archivos Embebidos     | 2 Datos Propios |                                    |
| Enviar a     Revisar     Enviar a     Firmar     Firmar Yo Miarro     el Documento                                      | #Orden       | Archivo             | Usuario                  | Facha           | Acción                             |
| ulero recibir un aviso<br>lando el documento<br>firme.<br>ulero enviar un<br>rreo electrónico al<br>ceptor de la tarea. |              |                     |                          |                 |                                    |
|                                                                                                    |              |                     | Añadir docume            | nto             |                                    |

A continuación, oprimir 'Enviar a Revisar' para el control de la designada o el designado correspondiente de la Unidad de Coordinación Pesquera de la referida Dirección Nacional de Coordinación y Fiscalización Pesquera.

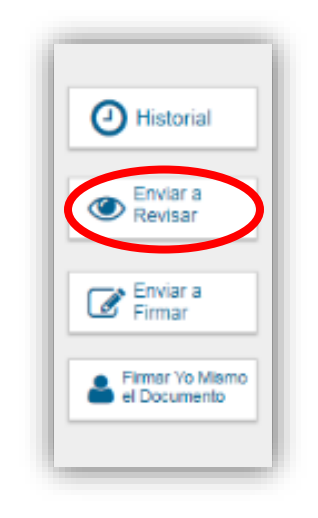

Por último, resta determinar a la usuaria revisora o el usuario revisor para verificar que todos los requisitos necesarios sean efectivamente cumplidos. Para enviar la tarea, presionar 'Aceptar'.

| Enviar a Revisar                             |                                                                            | × |
|----------------------------------------------|----------------------------------------------------------------------------|---|
| Usuario Revisor<br>Mensaje para revi         | sión                                                                       |   |
| Para su revisión y fi<br>Coordinación y Fiso | irma de la o el titular de la Dirección Nacional de<br>alización Pesquera. |   |
| (                                            | Aceptar Cancelar                                                           |   |

La usuaria revisora o el usuario revisor podrá visualizar el documento en la sección 'Mis Tareas' en el Módulo de Generador Electrónico de Documentos Oficiales (GEDO). Para proseguir, se debe ejecutar la tarea pendiente.

|   | Mis Tareas Tareas otros Usu | uarios Tarea | s Supervisados ( | Consultas Plantillas | Porta Firma  |                                                                                                    |                     |          |   |  |
|---|-----------------------------|--------------|------------------|----------------------|--------------|----------------------------------------------------------------------------------------------------|---------------------|----------|---|--|
| l | Buzón de Tareas Pendien     | ites         |                  |                      |              |                                                                                                    |                     |          |   |  |
|   | Inicio de Documento         | e T Fittr    | os               |                      |              |                                                                                                    |                     |          |   |  |
| L | Nombre tarea                | Fecha últ. m | odif. Env        | iado por             | Derivado por | Referencia                                                                                                    | Tipo doc.           | Acciones |   |  |
| L | Revisar Documento           | 16-12-2021 0 | 9.57             | THE STREET           |              | THE REAL PROPERTY AND A DESCRIPTION OF A DESCRIPTION OF A | Documentación varia | Ejecutar | 0 |  |

Si el documento electrónico se encuentra debidamente confeccionado y redactado, oprimir la opción 'Enviar a Firmar'.

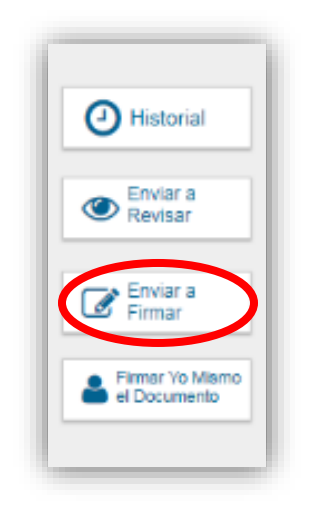

Aquí, se tendrá que ingresar el usuario de la o del titular de la precitada Dirección Nacional de Coordinación y Fiscalización Pesquera.

| Enviar a Firmar  |         |          | × |
|------------------|---------|----------|---|
| Ecosistema       | APN     |          | Q |
| Usuario firmante |         |          |   |
|                  | Aceptar | Cancelar |   |

Si las operaciones han sido correctamente realizadas, figurará el siguiente mensaje.

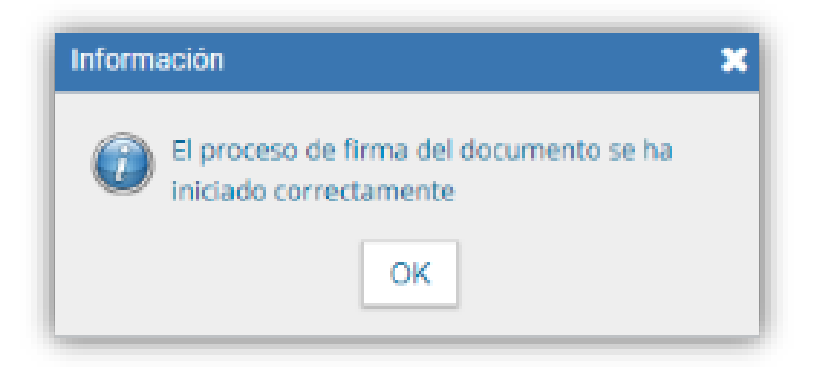

Del mismo modo que se ha explicado anteriormente, la o el titular de la citada Dirección Nacional de Coordinación y Fiscalización Pesquera tendrá que ejecutar la tarea pendiente.

| Historial | Archivos de<br>Trabajo                 | Descargar Documento        | Firmar con<br>Certificado                                                                                                    | Remota                                             | Firmar con<br>Token USB | B Rechazo Firmar<br>el Documento                                                                               | 8 |
|-----------|----------------------------------------|----------------------------|----------------------------------------------------------------------------------------------------|----------------------------------------------------|-------------------------|----------------------------------------------------------------------------------------------------|---|
| La<br>des | vista previa muestra s<br>scargarlo.   | olamente las primera       | as 3 hojas. En caso de                                                                                                    | querer visualizar                                  | la totalidad del docum  | ento proceda a                                                                                                 |   |
|           | = previsualiza                         | cion.pdf 1 / 1             | - 87%                                                                                                    | + 🗉 🔊                                              | ŧ                       | <del>6</del> :                                                                                                 |   |
| - F       |                                        |                            |                                                                                                    |                                                    |                         | -                                                                                                    |   |
|           |                                        |                            |                                                                                                    |                                                    |                         | <ul> <li>11</li> </ul>                                                                                         |   |
|           |                                        |                            | a second second s |                                                    |                         | the second second second second second second second second second second second second second second second s |   |
|           |                                        | Repúb                      | lica Argentina - Poder                                                                                                    | Ejecutivo Nacional                                 | 1                       |                                                                                                    |   |
|           |                                        | Repúb<br>2021 - Año de Ho  | dica Argentina - Poder<br>menaje al Premio Nobel                                                                                                    | Ejecutivo Nacional<br>de Medicina Dr. Cés          | sar Milstein            |                                                                                                    |   |
|           |                                        | Repúb<br>2021 - Año de Har | dica Argentina - Poder<br>menaje al Premio Nobel<br>Documentación                                                                                                    | Ejecutivo Nacional<br>de Medicina Dr. Cés<br>varia | sar Milstein            | <b>S</b> .                                                                                                    |   |
| Us        | suario Revisor                         | Repúb<br>2021 - Año de Ha  | olica Argentina - Poder<br>menaje al Premio Nobel<br>Documentación                                                                                                    | Ejecutivo Nacional<br>de Medicina Dr. Cés<br>varia | sar Milstein            | nvar a<br>levisar                                                                                              |   |
| US<br>Mi  | suario Revisor<br>ensaje para revisión | Repúb<br>2021 - Año de Ho  | olica Argentina - Poder<br>menaje al Premio Nobel<br>Documentación                                                                                                    | Ejecutivo Nacional<br>de Medicina Dr. Cés<br>varia | aar Milstein            | nviar a<br>levisar<br>atitose Ya<br>uno el Doc                                                                 |   |

Al firmar el documento electrónico, el Sistema de Gestión Documental Electrónica (GDE) otorgará un número GDE.

| Se ha generado correctamen | ite el documento y se le ha |
|----------------------------|-----------------------------|
| asignado el número GDE     |                             |
|                            |                             |
|                            |                             |
| 4 Descargar                | Volver al                   |
| Documente                  | Buzon Tareas                |

El Convenio de Plan de Facilidades de Pago, suscripto por las partes intervinientes, que se vinculará al Expediente Electrónico mediante el cual se inició el procedimiento administrativo, debe ser notificado electrónicamente a la administrada o al administrado a su usuario de la Plataforma de Trámites a Distancia (TAD), según ha sido explicitado con anterioridad-.

La interesada o el interesado podrá descargar y visualizar el contenido de la notificación electrónica en la sección de 'Notificaciones' de su usuario de la Plataforma de Trámites a Distancia (TAD).

| 🐥 Trámites a Dista      | ncia                                                       | INICIAR TRÁMITE | MIS TRÁMITES NOTIFICACIONES    | APODERADOS CONSULTA |
|-------------------------|------------------------------------------------------------|-----------------|--------------------------------|---------------------|
|                         |                                                            |                 |                                |                     |
| Notificaci              | ones                                                       |                 |                                |                     |
| Enterate de las actual  | zaciones de tus trámites o las notificaciones de documenta | ición oficial   |                                |                     |
| Notificaciones          | Documentos Externos                                        |                 |                                |                     |
| Buscar por N* de trámit | e, nombre de trámite, apoderado, etc                       |                 |                                | ۹                   |
| Fecha 🌣                 | Nombre 🕆                                                   | Mensaje 🌣       | Número de trámite <sup>‡</sup> | Acciones            |
| 16/12/2021              | Presentacion a Agregar                                     | Notificación    | EX-2021-121534389APN-DGD#MAGYP | *                   |
| 16/12/2021              | Solicitud de Planes de facilidades de pago - DUE /CITC     | Notificación    | EX-2021-121534389APN-DGD#MAGYP | *                   |

| 뤚 Trámites a Distan                                           | cia                                                                                                    | INICIAR TRÁMITE MIS TRÁMITES                          | NOTIFICACIONES APODE                | RADOS CONSULTA                                       |
|---------------------------------------------------------------|----------------------------------------------------------------------------------------------------|-------------------------------------------------------|-------------------------------------|------------------------------------------------------|
| Notificacio<br>Enterate de las actualiza<br>Notificaciones    | DINES<br>aciones de tus trámites o las notificaciones de do<br>Documentos Externos                                     | cumentación oficial                                   |                                     |                                                      |
| Buscar por N° de trámite, r<br>Fecha de Envío ©<br>16/12/2021 | nombre de trámite, apoderado, etc<br>Nombre <sup>©</sup><br>Solicitud de Planes de facilidades de pago -<br>DUE / CITC | Número de Trámite ©<br>EX-2021-121534389APH-OGD#MAGVP | Motivo <sup>©</sup><br>Notificación | Acciones                                             |
| Mostra                                                        | ando 1 a 1 de 1-ver. 5 💌                                                                                               | < Anterior 1                                          | Siguiente »                         |                                                      |
|                                                               | Argentina u                                                                                                    | nida Preguntas Fre                                    | a                                   | Ver el expediente asociado<br>Términos y Condiciones |

#### 6. PRESENTACIÓN DE COMPROBANTES POR PLANES DE FACILIDADES DE PAGO

Para acreditar el cumplimiento del Convenio de Plan de Facilidades de Pago, la deudora o el deudor tendrá que presentar los comprobantes de pago en el trámite 'Presentación de Comprobantes de Pago de Derecho Único de Extracción, Inspectores Embarcados, Reserva de Administración y Planes de Facilidades de Pago'. Para proseguir, oprimir 'Iniciar Trámite'.

| Cerenavirus COVID-19 concei información y recomendaciones del Ministerio de Salud.<br>Argentina.gob.ar                                                                                                    | INGRESAR        |
|----------------------------------------------------------------------------------------------------|-----------------|
| Inico / Támites a Distancia<br>Trámites a Distancia – TAD<br>Realizá tus trámites de manera virtual ante la Administración Pública Nacional                                                                                                    |                 |
| Presentación de Comprobantes de Pago de Derecho Unico de Extracción, Inspectores Embarcados, Reserva de Administración y Comprobantes de Planes de Pacifidades de Pago A<br>Boran biente per ventes, organización a público dive<br>Tedimite encontrado                                                                                                    | ( <b>Y</b>      |
| Presentación de Comprobantes de Pago de Derecho único de Extracción, Inspectores Embarcados, Rese<br>de Administración y Comprobantes de Planes de Facilidades de Pago<br>Ministra, Granderio y Peca<br>Este teamle permite preventáción de Comprobantes de Pago del Derecho Único de Extracción, Inspectores Embarcados, y planes de pago correspondientes a muitas por<br>infracciones a la Rejemen Federal de Pesca. | rva             |
| INCIAR TRAMITE                                                                                                    |                 |
|                                                                                                    |                 |
|                                                                                                    | Argentina unida |

En esta instancia, se tendrá que iniciar sesión con el usuario y clave otorgado por la ADMINISTRACIÓN FEDERAL DE INGRESOS PÚBLICOS, entidad autárquica en el ámbito del MINISTERIO DE ECONOMÍA.

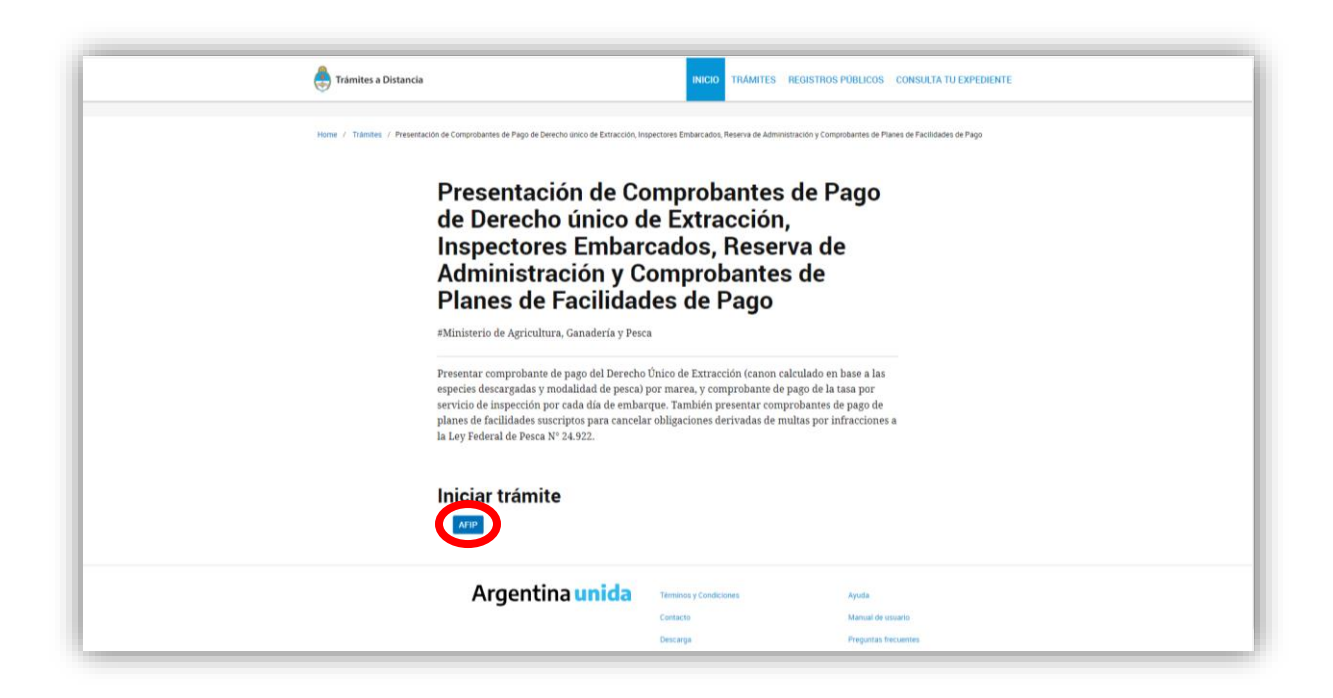

Al ingresar, deberán completarse los datos de la o del solicitante del Plan de Facilidades de Pago, conforme se puede ver en la siguiente imagen.

| trámites a Distancia                                                              | INICIAR TRÁMITE MIS TRÁ                                                                                                    | NITES NOTIFICACIONES APODERADOS CONSULTA         |  |
|-----------------------------------------------------------------------------------|----------------------------------------------------------------------------------------------------|--------------------------------------------------|--|
| Presentación de Comproban<br>Inspectores Embarcados, Re<br>de Facilidades de Pago | ites de Pago de Derecho<br>eserva de Administración                                                                                                    | único de Extracción,<br>y Comprobantes de Planes |  |
|                                                                                   | <ul> <li>Image: A start of the start of the start of</li></ul> |                                                  |  |
| Datos del solicitante                                                             |                                                                                                    |                                                  |  |
| Nombre:                                                                           |                                                                                                    |                                                  |  |
| Apellidos:                                                                        |                                                                                                    |                                                  |  |
| Correo electrónico de                                                             |                                                                                                    |                                                  |  |
| aviso:                                                                            |                                                                                                    |                                                  |  |
| Teléfono de contacto:                                                             |                                                                                                    |                                                  |  |
|                                                                                   |                                                                                                    | GREDITAR                                         |  |
|                                                                                   |                                                                                                    | - VER COMPLETO                                   |  |
|                                                                                   |                                                                                                    | CONTINUAR                                        |  |

Luego, al oprimir el botón 'Continuar', se tendrá que completar obligatoriamente el formulario 'Datos Solicitados' y adjuntar los documentos relativos a la presentación de la empresa deudora, comprobante de pago y liquidaciones, en caso de corresponder.

| Trámites a Distancia INICIAR                                                                                 | RÁMITE MISTRAMITES NOTIFICACIONES APODERADOS CONSULTA               |
|----------------------------------------------------------------------------------------------------|---------------------------------------------------------------------|
| Presentación de Comprobantes de Pago de<br>Inspectores Embarcados, Reserva de Admi<br>de Facilidades de Pago | Derecho único de Extracción,<br>nistración y Comprobantes de Planes |
|                                                                                                    |                                                                     |
| Adjuntá documentación:<br>Los documentos marcados con <b>#</b> son obligatorios.                             |                                                                     |
| Datoe Solicitados 🕊                                                                                          |                                                                     |
| Nota de la empresa 🌲                                                                                         | € ADJINTAR                                                          |
| Liquidaciones                                                                                                | (% ADJUNTAB)                                                        |
| Comprobante de pago 🌲                                                                                        | (% ADJUNTAB)                                                        |
|                                                                                                    |                                                                     |
|                                                                                                    |                                                                     |

Al seleccionar 'Completar', se desplegarán campos para completar información sobre la empresa armadora, el Buque Pesquero, el concepto de la adhesión al Régimen de Facilidades de Pago, junto a sus respectivas cuotas, e identificación del Expediente Electrónico en el cual tramita el Plan de Facilidades de Pago otorgado.

| A | <b>djuntá documentación:</b><br>s documentos marcados con ♦ son obligatorios.                                                                                   |                          |
|---|----------------------------------------------------------------------------------------------------|--------------------------|
|   | Datos Solicitados 🗶                                                                                                    |                          |
|   | Información Solicitada Amasor Bugue Bugue Molto Concepto de Pago Concepto de Pago Concepto te Expediente Expediente Expediente Expediente Expediente Expediente |                          |
|   | Nota de la empreza 🛊                                                                                                    | (%) ACLINITAR            |
|   | Liquidaciones                                                                                                    | (%) ADJUNTAR             |
|   | Comprobante de pago 🌲                                                                                                    | % ADJUNTAR               |
|   |                                                                                                    |                          |
|   |                                                                                                    | VOLVER CONFIRMAR TRAMITE |

Para concluir con la solicitud, oprimir 'Confirmar Trámite'. De esta manera, la plataforma generará una actuación administrativa que será registrada con un número de Expediente Electrónico de referencia.

|                                      | )                                                       |
|--------------------------------------|---------------------------------------------------------|
| El trámite se inic                   | ió con éxito                                            |
| Número de trámite                    |                                                         |
| Número de trámite:                   |                                                         |
| Eate n° está en su buzón de trámites |                                                         |
| Nombre                               | Acciones                                                |
| IF-2021-122130596-APN-DGD#MAGYP      | *                                                       |
| PV-2021-122130799-APN-DGD#MAGYP      | ٤                                                       |
| IF-2021-122130402-APN-DGD#MAGYP      | <u>*</u>                                                |
| PV-2021-122130831-APN-DGD#MAGYP      | *                                                       |
| IF-2021-122130710-APN-DGD#MAGYP      | *                                                       |
| инско                                |                                                         |
| Argentina <mark>unida</mark>         | Preguntas Frecuentes Contacto Manual de Usuario Término |

# 7. VERIFICACIÓN DEL CUMPLIMIENTO DEL CONVENIO DE PLAN DE FACILIDADES DE PAGO

La o el titular de la citada Dirección de Administración Pesquera, además de reportar mensualmente a la o el titular de la referida Dirección Nacional de Coordinación y Fiscalización Pesquera el estado de gestión de cumplimiento de los Convenios suscriptos, deberá informar la materialización de cualquiera de las causales de caducidad detalladas en el Capítulo III del Título I de la Resolución N° RESOL-2021-194-APN-SAGYP#MAGYP de fecha 28 de diciembre de 2021 de la SECRETARÍA DE AGRICULTURA, GANADERÍA Y PESCA del MINISTERIO DE AGRICULTURA, GANADERÍA Y PESCA. Ambas acciones deberán informarse por medio de Nota a la o el titular de la precitada Dirección Nacional de Coordinación y Fiscalización Pesquera, con copia a las y los agentes que éste último determine.

La mencionada Dirección Nacional dispondrá lo que estime corresponder a partir de lo manifestado por la referida Dirección de Administración Pesquera.

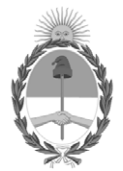

República Argentina - Poder Ejecutivo Nacional Las Malvinas son argentinas

### Hoja Adicional de Firmas Anexo

Número:

Referencia: EX-2022-06240086- -APN-DGD#MAGYP

El documento fue importado por el sistema GEDO con un total de 30 pagina/s.